パスワードの設定と公開鍵の設置方法について

#### (最終更新: 2025/2/18)

計算科学研究センターのホームページにログインするためのパスワードの設定と、スパコンのログインサーバー(ccfep)に接続するための 公開鍵の登録が行えます。

# ガイド

- 初めて登録する => 下記「パスワード登録/初期化の手順」を参考にWEBパスワードの設定と公開鍵の登録を行って下さい。
   申請時に登録したメールアドレスが必要です。(こちらの FAQ 項目に補足説明があります)
- パスワードを忘れたので初期化したい場合 => 下記「パスワード登録/初期化の手順」より行えます
  - 。既にログインしている場合は一度最上部のメニューより「ログアウト」をお願いします。
  - 。 必要であれば、ログインシェルや公開鍵も変更してください。

# パスワード登録/初期化の手順

- 申請書に記入したメールアドレスをご使用下さい。
- NOUS で使うアカウントとは全く無関係のアカウントとなります。
- 登録メールアドレスを変更したい場合はメンバー管理申請ページの手順をご確認ください。
- 1つの行に1つの公開鍵が入ります(PuTTYgenで「Save public key」から保存した鍵は使えません。)
- ここで設定するパスワードは当ウェブサイトと Open OnDemand (設定した場合)にログインするためのパスワードです
  - 。 ログインサーバ(ccfep)に SSH でログインするときには SSH 鍵作成時に設定したパスワード(パスフレーズ)が必要になり ます。
  - 。 対応するユーザーIDは RCCS より指定された3文字のユーザーコードとなります。メールアドレスではありません。

# 1. センターのウェブサイトにアクセスします

この説明ページあるいは計算科学研究センターのウェブサイトのトップページ(https://ccportal.ims.ac.jp)にアクセスします。ログイン していない状態では画面左側にフォームが表示されているはずです。

| 自然科学研究機構 岡崎共通研究施設<br>計算科学研究センター        |                             |                                    | お問い合わせ サイトマップ [                                                                                | コグイン Japanese 🗧                                          |
|----------------------------------------|-----------------------------|------------------------------------|------------------------------------------------------------------------------------------------|----------------------------------------------------------|
| センターの概要 計算機利用の手引き                      | き 利用申請/利用報告                 | セミナー・イベント情報                        |                                                                                                |                                                          |
| ID                                     | 当センターを利用し                   | た研究成果の紹介                           |                                                                                                |                                                          |
| PASSWORD                               | © \+ <sup>©</sup> ®         | 200 Mest Co-occuring Modifications | 電子状態インフォマティクスによるー!<br>率太陽電池材料の迅速探索<br>化石燃料から環境に優しい再生可能#                                        | 重項分裂を利用した高効<br>なエネルギー源への移行                               |
| ログイン<br>→ パスワードの初期化<br>→ パフワード/の問題登録方は |                             |                                    | は、今日の社会と科学分野の中心的な診<br>のエネルギー研究において、持続可能)<br>的な伸びを示しているが、更なる改善;<br>ネルギーの利用は、近い将来有望な解;<br>られている。 | 課題の一つである。世界<br>なエネルギー生産は記録<br>が望まれている。太陽エ<br>決案の一つになると考え |
| (ページ上部の「ログイン」から「パスワ                    | 本研究では、半経験的分子<br>マードの初期化」タブ( | 加道法、時間依存密度汎関数<br>に移動しても同様の         | 放法、機械学習を組み合わせた「電子構     操作ができます。)                                                               | 造インフォマティクス」                                              |

2. パスワードの初期化

表示されているフォーム中の「パスワードの初期化」をクリックします。

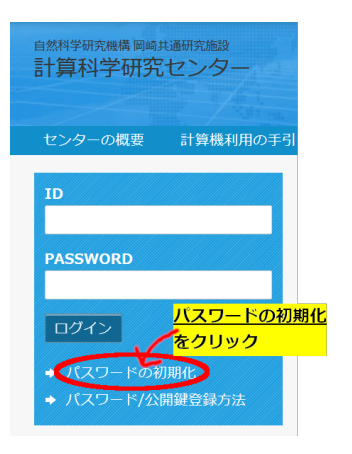

すでにパスワードの設定が終わっているのであれば、RCCSより指定された3文字のユーザーコード(注意: メールアドレスではありません!)と登録したパスワードを ID, PASSWORD 欄に入力すればログインできます。

3. 登録案内メールの送信

利用申請書、あるいはメンバー追加時に登録したメールアドレスに登録案内メールを送信します。

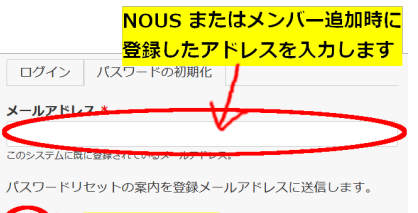

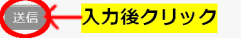

登録したメールアドレスを入力し、送信ボタンを押してください。以下のようなメッセージが表示されます。

③ Java Aufrigiana ac.p が有効なアカウントのものであれば、パスワードをリセットするための手順を含んだメールが送信されます。

## 4. メールの確認

メールボックスに届いた Replacement login information for (ユーザーコード)というタイトルのメールを確認し、登録サイトに移動します。ユーザーコードの部分は 3 文字の ID で、スパコンに実際にログインする時にも使うものです。

 (RCCS) Replacement login information for

 A

 A request to reset the password for your account has been made at RCCS.

 You may now log in by clicking this link or copying and pasting it to your browser:

 Logic constraints.ac.jp/user/reset/

 This link can only be used once to log in and will lead you to a page where you can set your password. It expires after one day and nothing will happen if it's not used.

-- RCCS Administrator

メールアドレスが間違っていた場合このメールは届きません。登録時のメールアドレスをもう一度ご確認ください。迷惑メールとして認 識される可能性もありますので、そちらも一度ご確認ください。原因がわからない場合はお名前、3文字のユーザーコード(わかっていれ ば)、登録したメールアドレスをお知らせください。

#### 5. パスワード初期化作業の開始

メール中のリンクを開くと以下のような画面が表示されます。

これは さんのための、 なんのための、 まで有効な一度だけ使用できるログインフォームです。 ボタンをクリックしてサイトへログインし、パスワードを変更してください。 このログインを使用できるのは1回限りです。

このロジインを使用できるのは1回限りです。

# ログイン マン マーク ここをクリック マーク マー マー マー マー マー マー マー マー マー マー マー マー マー マー マー マー マー マー マー マー マー マー マー マー マー マー マー マー マー マー マー マー マー マー マー マー マー マー マー マー マー マー マー マー マー マー マー マー マー マー マー マー マー マー マー マー マー マー マー マー マー マー マー マー マー マー マー マー マー マー マー マー マー マー マー マー マー マー マー マー マー マー マー マー マー マー マー マー マー マー マー

「Log in」ボタンをクリックして登録作業に移ります。

6. パスワードや公開鍵の設定

無事にログインできれば以下のような内容が表示されます。

| $\ensuremath{}$ You have used a one-time login link. You can set your new password now.                        |
|----------------------------------------------------------------------------------------------------|
| ホーム                                                                                                    |
| ビュー 編集                                                                                                    |
| メールアドレス *                                                                                                    |
| and and a second second second second second second second second second second second second second second se |
| 有効なメールアドレス。このシステムからのすべてのEメールはこのアドレスに送られます。                                                                     |
| パスワード *                                                                                                    |
|                                                                                                    |
|                                                                                                    |
| 新しいハスシートを豆球しまり                                                                                                 |
|                                                                                                    |
| パスワードの一致:                                                                                                    |
|                                                                                                    |
|                                                                                                    |
| <ul> <li>OpenOnDemandのパスワード設定</li> <li>Cこを通知いてチェック(インション)</li> </ul>                                           |
| ログイン シェル *                                                                                                    |
| /bin/bash アンフィンシェルを bash, csh, zsh から                                                                          |
|                                                                                                    |
| ssh-ed25519                                                                                                    |
| ssh-ed25519                                                                                                    |
| SSH公開鍵を貼り付けます                                                                                                  |
| Please paste your public key of ssh which is used in RCCS systems.                                             |
| 保存 人力後、ここをクリックして保存します                                                                                          |

## ■ ウェブサイトパスワードの設定

新しいパスワードを2か所に入力してください。このパスワードは以下の用途で使用します:

- ウェブサイトへのログイン (ユーザーIDは3文字のユーザーコード)
- Open OnDemand (有効にした場合) へのログイン

※スパコンのログインサーバ(ccfep)へのログインには使用しません。

#### ■ Open OnDemandについて

Open OnDemandを有効にすると、Webブラウザで以下の機能が利用可能になります:

- GUIアプリケーション (GaussViewなど)
- Jupyter
- Code Server (VSCode)

詳細は以下のドキュメントをご確認ください:

- Open OnDemandマニュアル
- Open OnDemandの概要と利用開始方法

■ ログインシェルの選択

以下の3つから選択できます:

• bash (デフォルト), csh, zsh

\*ログインシェルの変更は反映まで最大20分かかります。

## ■ SSH公開鍵の登録

- 1. 「RCCS public key」欄に SSH公開鍵を貼り付けてください
- 2. 複数の鍵を登録する場合は、1行に1つの鍵を入力します
- 3. 鍵の作成方法については「クイックスタートガイド」をご参照ください

SSH鍵のパスフレーズ要件(ccfepログイン用):

- 10文字以上
- 以下の4種類すべてを含む必要があります:
  - 記号, 英小文字, 英大文字, 数字

初期設定完了後も、ページ最上部の「アカウント情報」メニューから以下の設定を変更できます:

- SSH公開鍵の追加・削除
- パスワード
- ログインシェル

#### 設定の反映時間:

- SSH公開鍵:即時反映
- パスワード:即時反映
- ログインシェル:最大20分

メールアドレスの変更についてはメンバー管理申請から行う必要があります。

## 7. 設定完了

設定が無事に完了すれば以下のメッセージが表示されます。(日本語に切り替えた場合も同一内容のメッセージが表示されます。)

# ☺ 変更内容が保存されました。

▲ シェルの変更が反映されるまで最大20分かかります。

Open OnDemand を有効にした場合には以下のようなメッセージになります。

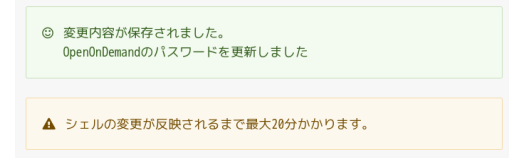